# ー、はじめに

### 1.1 説明書について

本説明書は、VolvoユーザーがVolvo on Road APPの機能を利用したり、ドライブレ コーダーの機能を設定したりするために作成されたものです。

### 1.2 背景

Volvo on Roadは北京陽光達車両技術有限会社によってVolvo社のための専用開発の 製品で、Wi-Fiを介して利用する製品です。

# 二、用途

### 2.1 機能

主に次のような機能があります。Wi-Fi接続、動画のプレビューやリプレー、アルバム(画像、動画)の管理、ドライブレコーダーの設定、ソーシャルネットワークプラットフォームへの画像シェア。

### 2.2 パフォーマンス

こちらのシステムは安定した性能を持ち、お客様のニーズを満たします。

### 2.3 セキュリティ

このシステムは、優れたセキュリティによる機密性のメカニズムを備え、すべてのド ライブレコーダーがパスワードで管理されています。Volvo on Road はパスワードの認 証を介してドライブレコーダー(以下は「デバイス」と言います)に接続されます。一つ のデバイスは同時に三つのスマートフォンまたはタブレット(以下は「スマートデバイ ス」と言います)とのWi-Fiのアクセスが可能です。スマートデバイスはメインユーザー ーつとサブユーザー二つに分かれています。サブユーザーには、動画のリアルタイム表示 や再生、アプリによる手動の撮影や、動画のダウンロードをすることができますが、メイ ンユーザーはデバイスの管理者として、サブユーザーの権限を持つ他に、デバイスの設 定、デバイスの撮影キーによる写真の撮影、G-sensorによって録画される動画を自動的 にメインユーザーのスマートデバイスへ送信することができます。

# 三、動作環境

## 3.1 ハードウェアデバイス

-Volvo車専用ドライブレコーダー。

-Apple社製品ではシステムプロセッサ Apple A9 以降の製品、Android搭載製品では、8コア、3GB以上を搭載したAndroid搭載製品ではよりスムーズにご利用いただけます。

## 3.2 アプリケーション

- IOS 8.0, Android 3.0 以降のシステムを推奨いたします。

## 四、利用手順

## 4.1 インターネットにおける主要機能の説明

### 1. Wi-Fiの接続

ユーザーのスマートデバイスからVolvo on Roadをタッチしてメイン画面に入って、 右上の+というマークをタッチすると、Volvo on Roadは自動的に近くのWi-Fiをサーチ し始めます。VOLVO\_M6を選び、初期パスワードの1234567890を入力して、「追加」 をタッチすると、デバイスが接続されます。

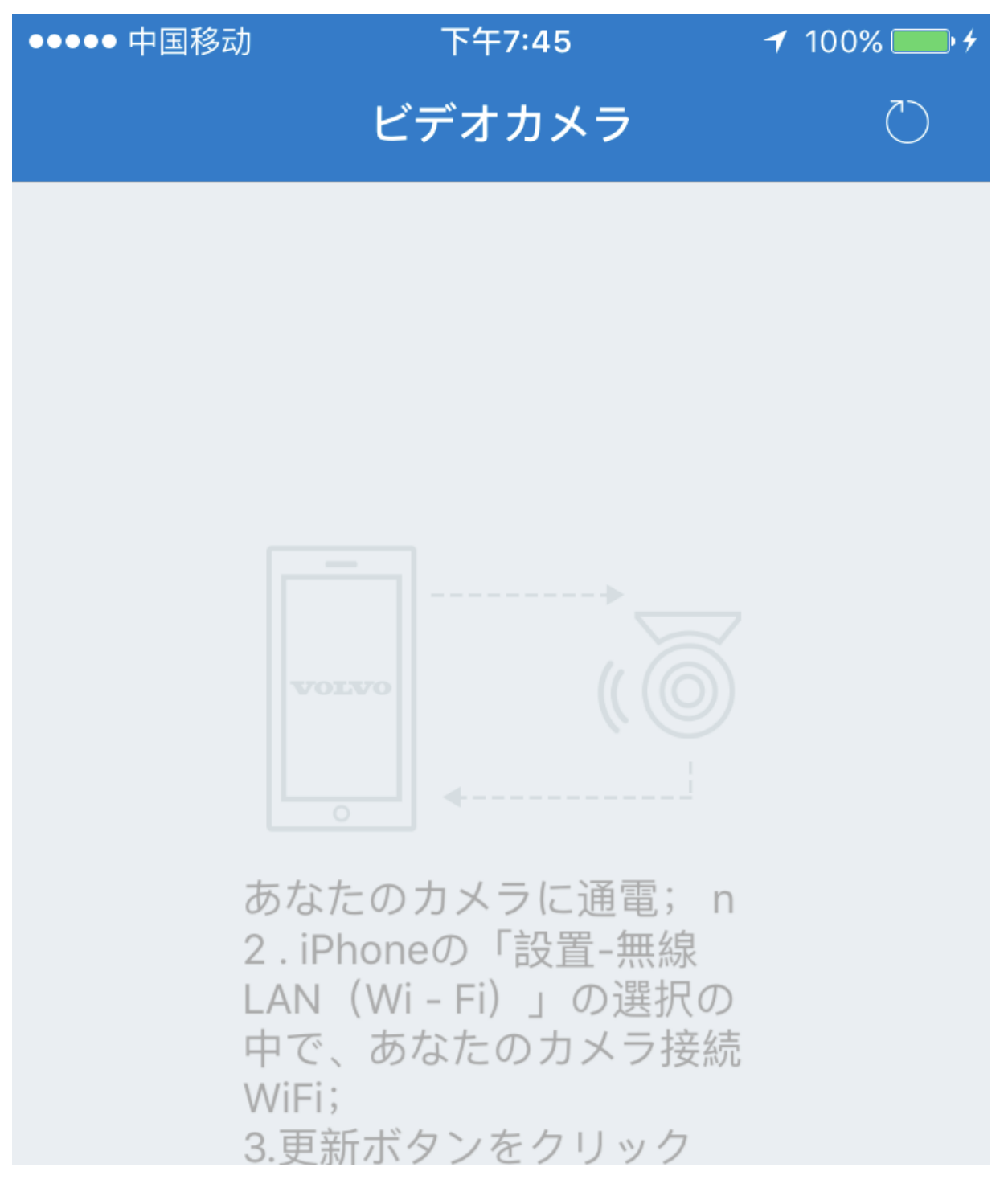

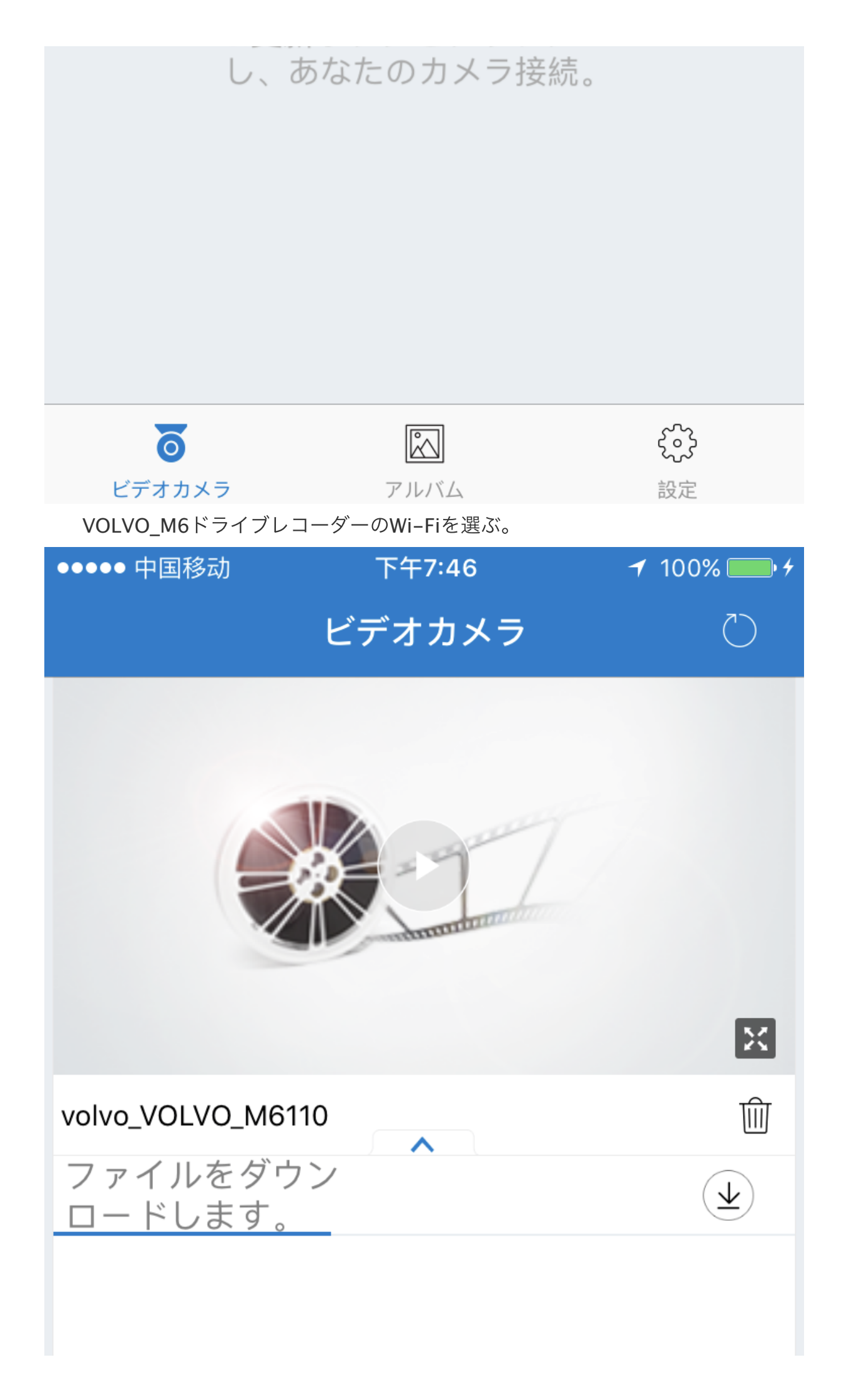

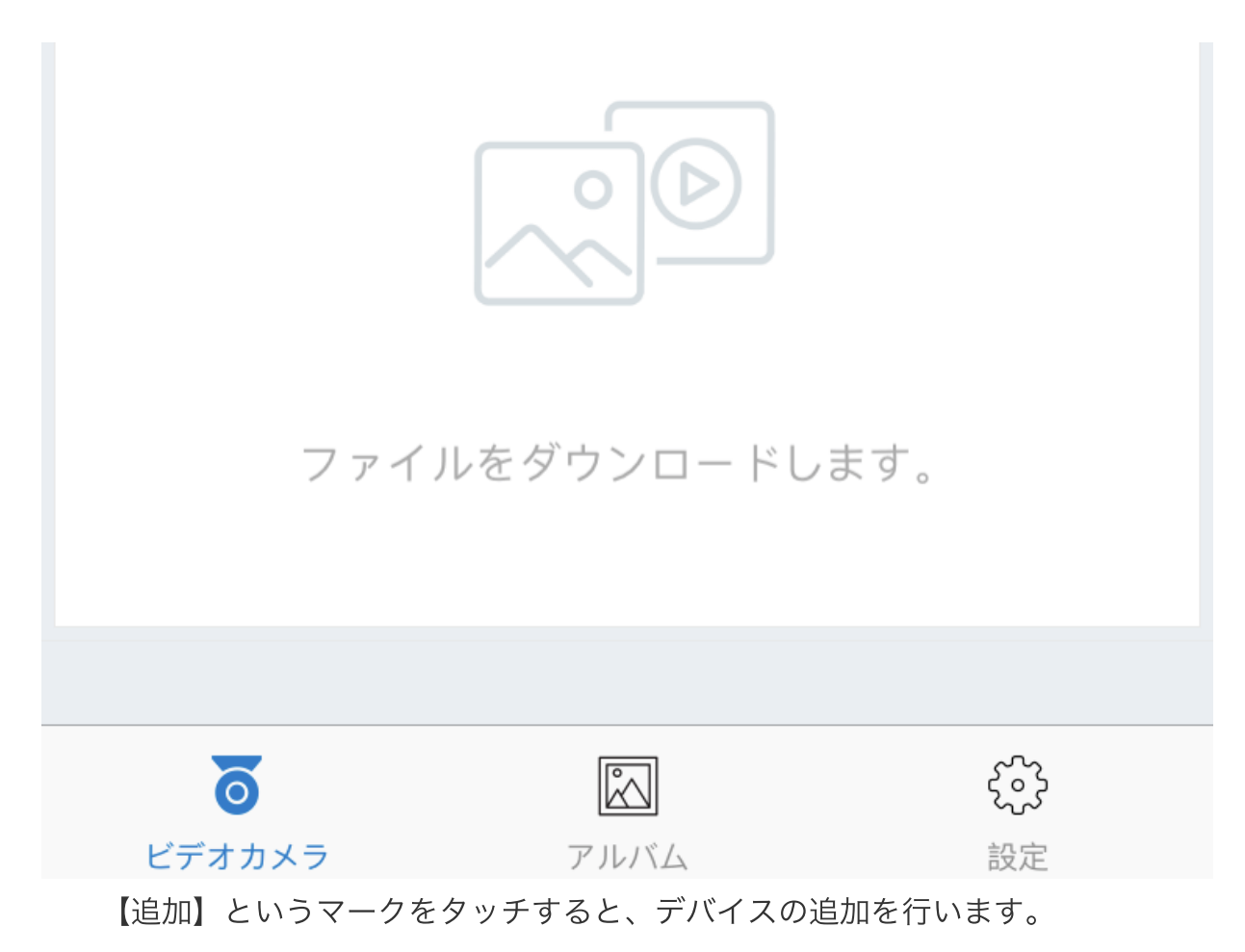

### 2. リアルタイムモニタリングとリプレイ

スマートデバイスにはデバイスが接続されてから自動的にリアルタイムの画像が画面 に表示されます。画面の右下にある【フルスクリーン】マークをタッチして、フルスクリ ーン表示させることができます。フルスクリーンの表示画面時、ディスプレイの再生プロ グレスバーを左へスライドすると、正確なタイムラインで動画のリプレイができます。 (備考:リプレイの操作では、スマートデバイスでWi-Fi経由でmicro SDカードの動画フ ァイルが再生されるが、自動的にスマートデバイスへダウンロードすることができな い。)プログレスバーは最も右端にスライドされると、リアルタイムの表示モードに戻り ます。

アプリは、スマートデバイスによる横画面と縦画面のモード切替ができます。縦画面 モードは以下の通りになります。

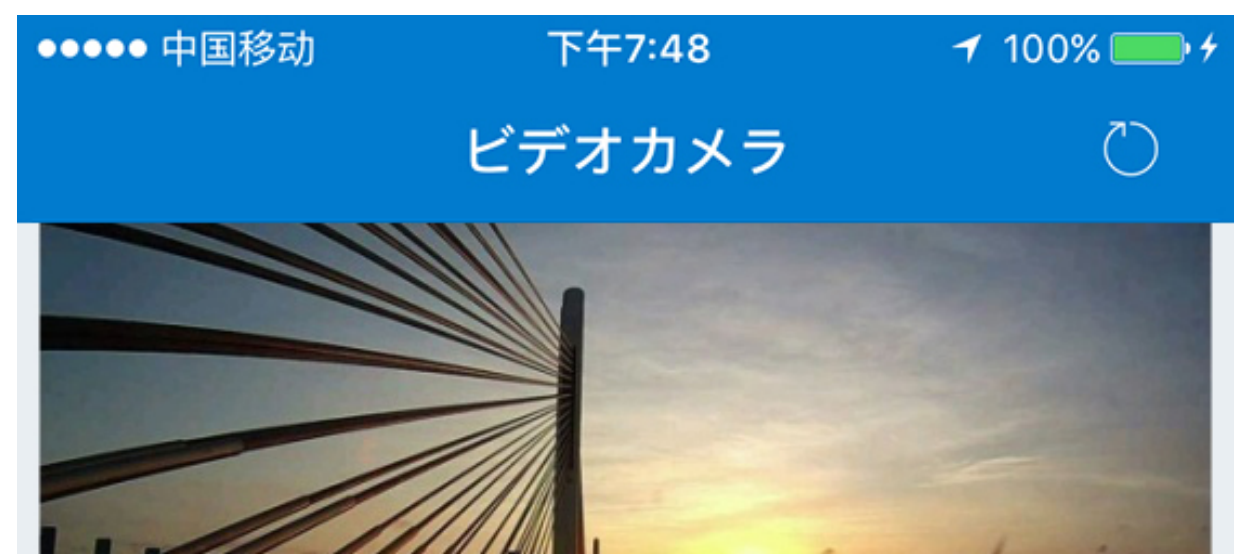

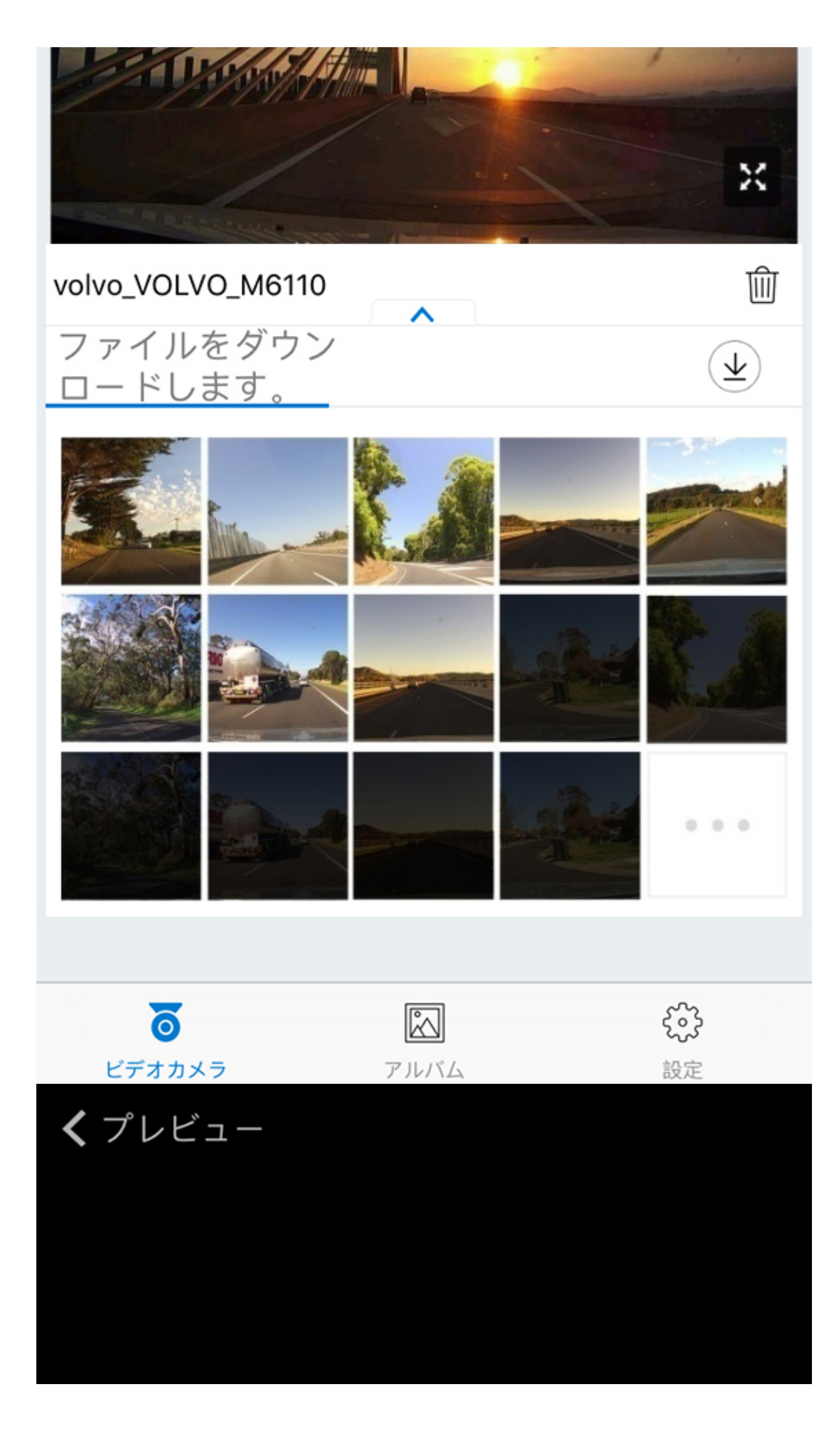

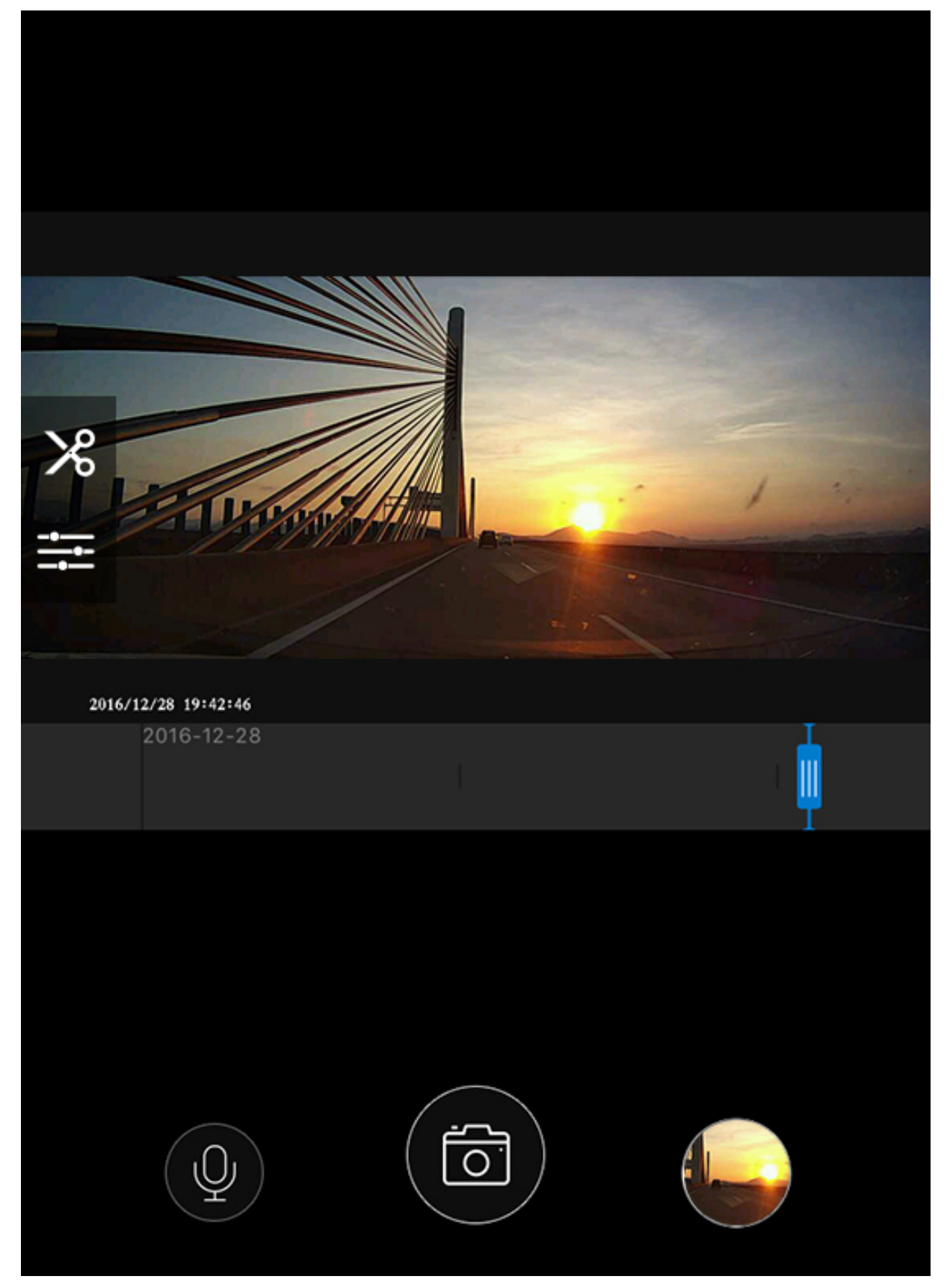

横画面モードは以下の通りになります。

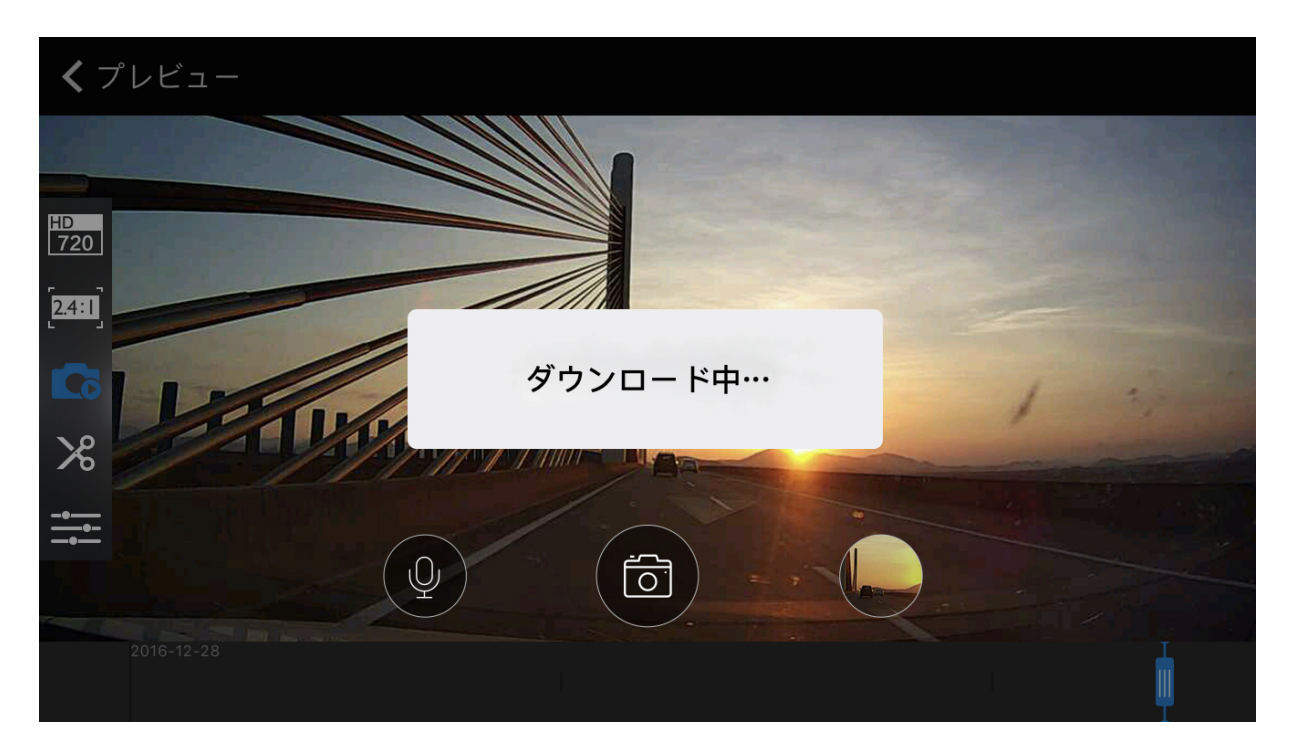

#### 表示画面のマークの説明:

こちらをタッチしてオンの状態にするとドライブレコーダー本体にある撮影ボタン を押した際に画像ではなく、ボタンを押した前後5秒間、あわせて10秒間の短い動 画を同アプリ内のアルバムに保存される設定に変更することができます。

録画のアスペクト比を選択します(16:9のフルスクリーンモードまたは24:10ワ
 イドスクリーンモード)です。

 録画の解像度を変更することができます。変更できるのはフルHD動画(1920 x
 1080)、HD動画(1280 x 720)、SD動画(960 x 480)です。画面の左側を上

下にスライドさせることにより、ディスプレイの明るさを調整することもできます。

- 撮影ボタンです。現在画面に映っている写真を撮り、同アプリ内のアルバムに保存します。
- 再生または一時停止ボタン(リプレイの時、細部を表示して画像を確認するために 一時停止をすることができる)

 ● マイクのミュートのオン/オフの設定(ミュートにすると、録画の動画には音声が 録音されず、お客様のプライバシーの保護にもなります。)設定画面でボリュームの設定をすることもできます。

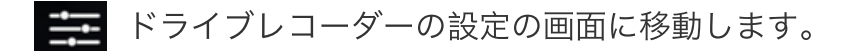

備考:プレビューやリプレーの時、フルスクリーンで各ボタンが自動的に隠されたあと、 細部を表示をするために2本の指でディスプレイを縮小・拡大することができます。

撮影している動画を同アプリ内のアルバムにダウンロードするボタンです。最大で
 5分間の動画をダウンロードすることができます。

### 3. 撮影・録画とダウンロード

リアルタイムモニタリング中、撮影ボタンをタッチすると写真を取って、スマートデ バイスに画像が保存されます。ドライブレコーダー本体の撮影ボタンを押すと(危険です ので運転中、運転手は絶対に操作をしないでください)、「カメラに再生マークがついて いるボタン」をオンにしていた場合、同時に10秒間の短い動画が録画されます。(備 考:保存された画像と動画は、ドライブレコーダーのmicro SDカード内に保存される が、スマートデバイスから手動または自動的にダウンロードすることができます。)

写真と動画の自動的なダウンロードの設定:設定⇒撮影写真の自動的なダウンロード または撮影と動画の関連を「オン」にします。

●●●●● 中国移动 下午7:52 100% ✔ 戻る 設定 ビデオカメラの設定 VOLVO\_M6110 > Appのストレージ管理 >言語 自動的に写真のファイルをダウンロ ドします。 写真をiPhoneのアルバムに保存しま す。 Appの高級設定

スマートデバイスはドライブレコーダーとWi-Fiで接続されると、ドライブレコーダ ーのリストにはダウンロード/一時停止というマークがダウンロード状態になって、自動 的に写真と関連の動画(車内に置いた待機状態のスマートフォンに自動的にダウンロード 可)がダウンロードされます。ダウンロードの完了後、画面の左上にはダウンロードした の小さな画面のスナップショットが表示されます。それをタッチすると、先ほど取った写 真をチェックすることができますが、アルバムでもチェックすることができます。

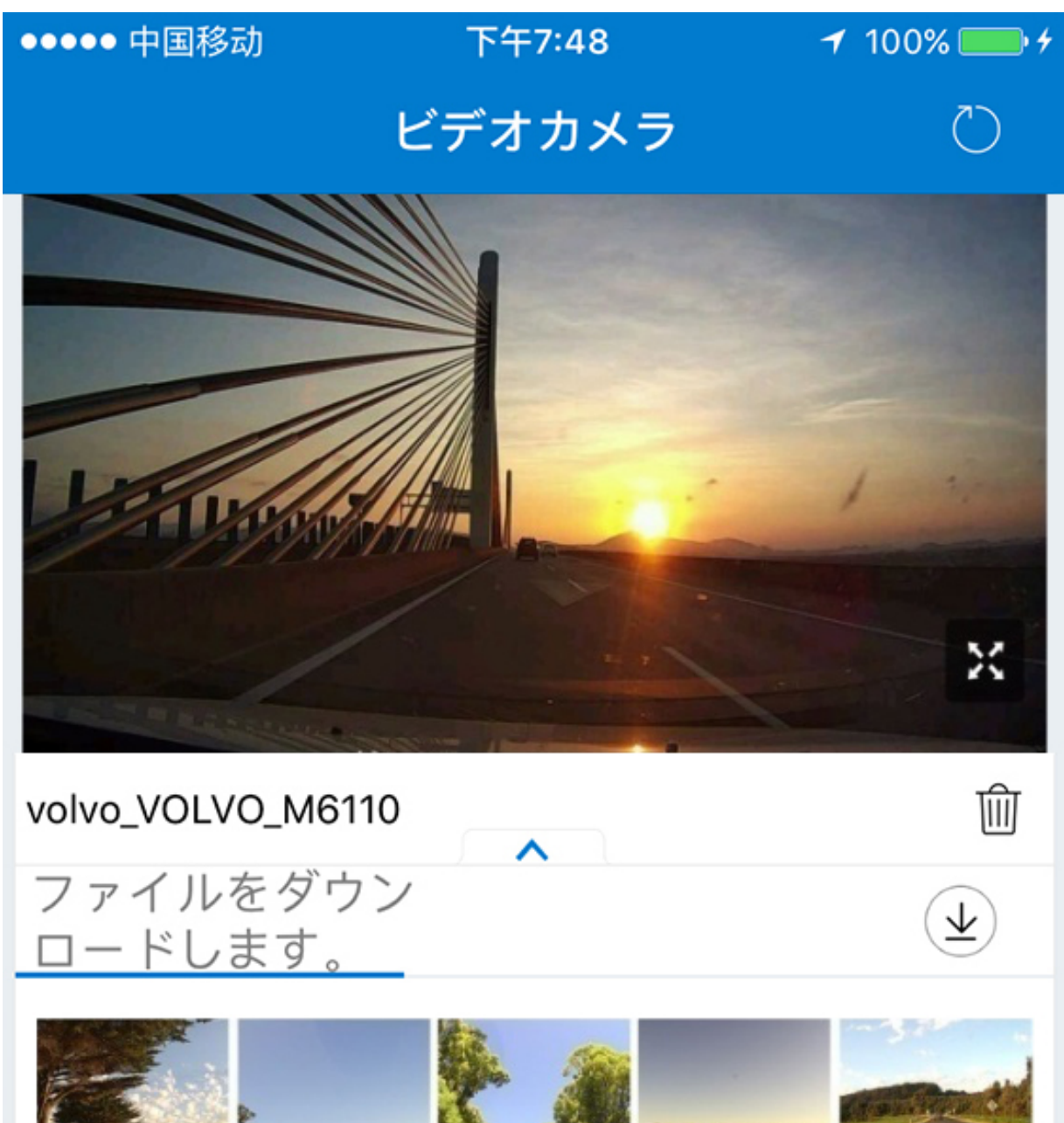

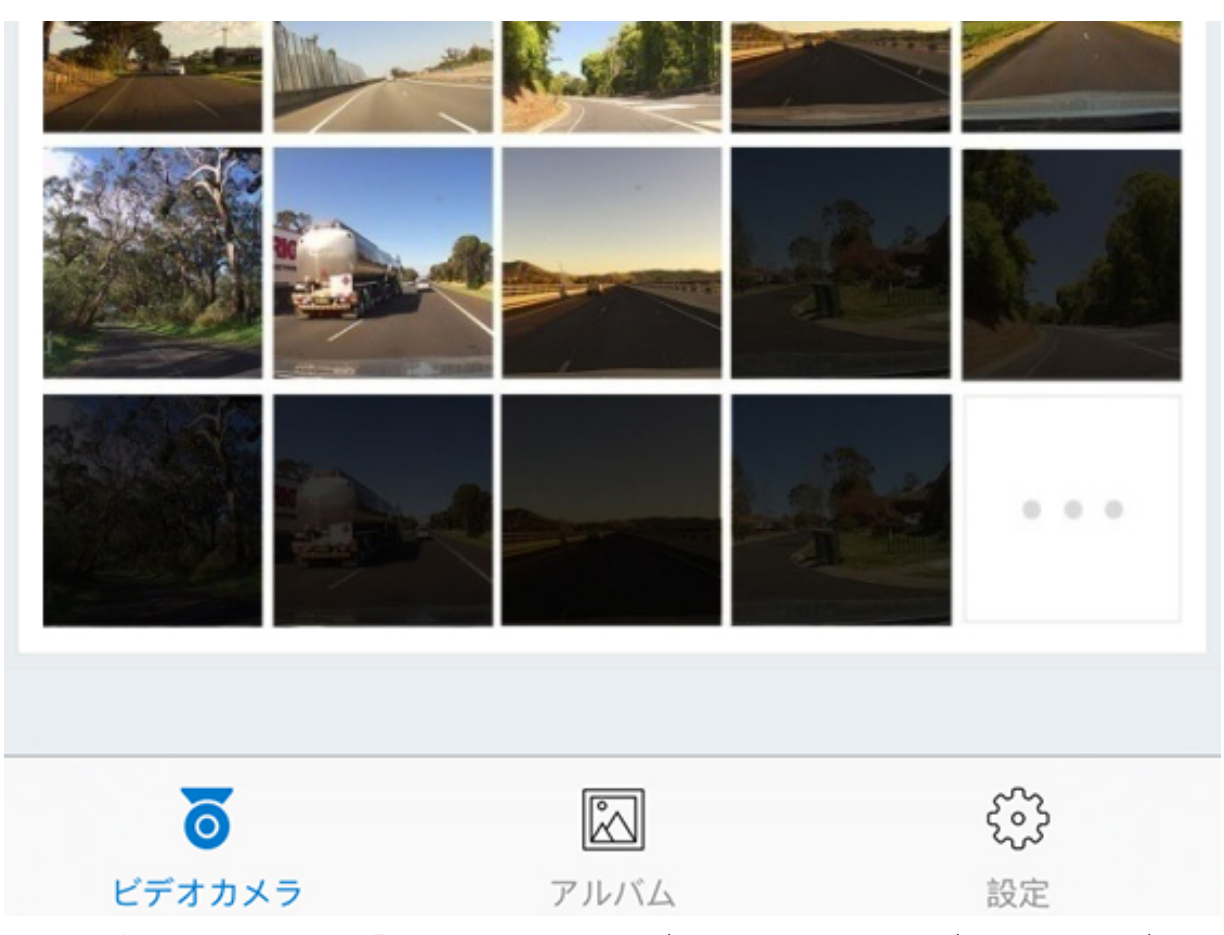

オプションの中で、「いいえ」は手動のダウンロードとすれば、スマートデバイスと デバイスとは接続される場合、デバイスのリストのダウンロード/一時停止というマーク

が手動状態 ・ オプションでオンにしていると撮影した画像がスマートデバイスへ自動 ダウンロードされます。オフにしている場合撮影された画像は自動的にスマートデバイス ヘダウンロードされません。

5分間以内のの録画ファイルのダウンロード:フルスクリーンの状態で、 アイコンをタッチすると、ダウンロード動画選択の画面に移動します。上下のプログレスバーをスライドさせ、ダウンロードしたい部分を選択します。

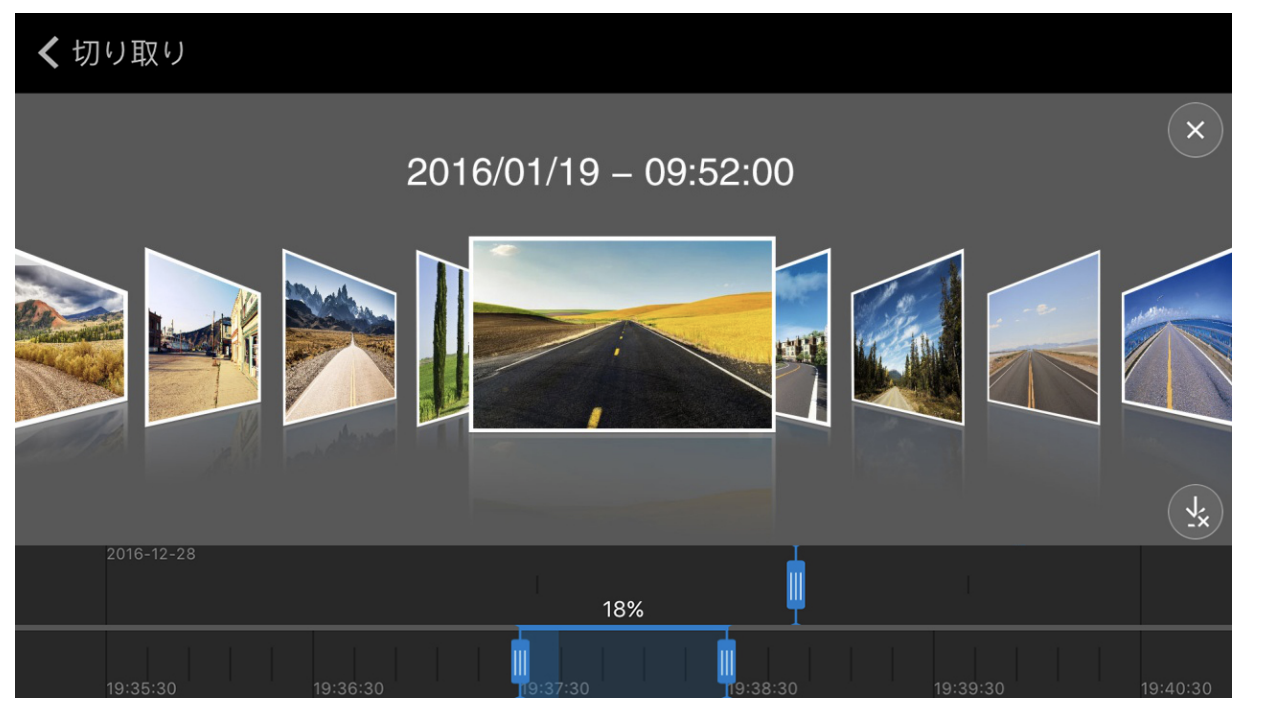

プログレスバー上のタイムラインを指でスライドして、画像をみながらダウンロード したいコンテンツを選ぶこともできます。 シマークをタッチすると、ダウンロードが 始まります。ダウンロード中にもう一度 マークをタッチすると、ダウンロードの一 時停止になります。

### 4. アルバムの操作と写真のシェア

ム内から画像や動画を削除することもできます。

お気に入り:アルバムリストの画面で、長押しすると、複数の写真や動画をお気に入りに追加することができます。またアルバムの中で、1枚づつ写真を選んで マークをタッチしてお気に入りに追加することもできます。

・・・・・中国移动 下午7:56 イ 100% ・・・
 定る 選択済: 2の ① ⑦ ⑦ ⑦ ⑦ ⑦ ○ ○
 (1) ○ ○
 (1) ○
 (1) ○
 (1) ○
 (1) ○
 (1) ○
 (1) ○
 (1) ○
 (1) ○
 (1) ○
 (1) ○
 (1) ○
 (1) ○
 (1) ○
 (1) ○
 (1) ○
 (1) ○
 (1) ○
 (1) ○
 (1) ○
 (1) ○
 (1) ○
 (1) ○
 (1) ○
 (1) ○
 (1) ○
 (1) ○
 (1) ○
 (1) ○
 (1) ○
 (1) ○
 (1) ○
 (1) ○
 (1) ○
 (1) ○
 (1) ○
 (1) ○
 (1) ○
 (1) ○
 (1) ○
 (1) ○
 (1) ○
 (1) ○
 (1) ○
 (1) ○
 (1) ○
 (1) ○
 (1) ○
 (1) ○
 (1) ○
 (1) ○
 (1) ○
 (1) ○
 (1) ○
 (1) ○
 (1) ○
 (1) ○
 (1) ○
 (1) ○
 (1) ○
 (1) ○
 (1) ○
 (1) ○
 (1) ○
 (1) ○
 (1) ○
 (1) ○
 (1) ○
 (1) ○
 (1) ○
 (1) ○
 (1) ○
 (1) ○
 (1) ○
 (1) ○
 (1) ○
 (1) ○
 (1) ○
 (1) ○
 (1) ○
 (1) ○
 (1) ○
 (1) ○
 (1) ○
 (1) ○
 (1) ○
 (1) ○
 (1) ○
 (1) ○
 (1) ○
 (1) ○
 (1) ○
 (1) ○
 (1) ○
 (1) ○
 (1) ○
 (1) ○
 (1) ○
 (1) ○
 (1) ○
 (1) ○
 (1) ○
 (1) ○

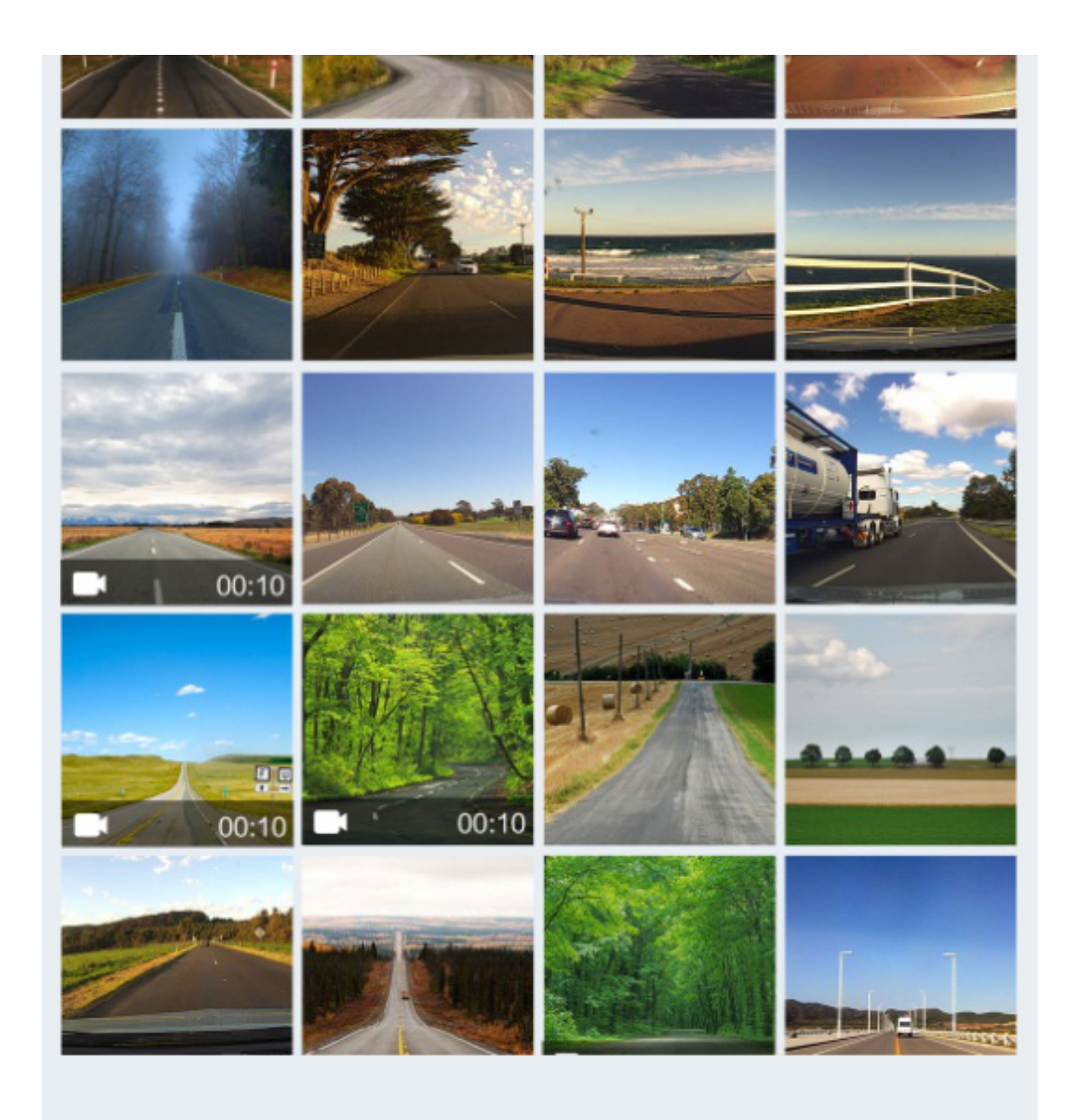

シェアする: アルバムリストの画面で、長押しすると複数のファイルを一度に選択す ることができ、 アイコンをタッチすると、簡単にSNSへの投稿ができます。(スマ ートデバイスにダウンロードされているSNSアプリケーションがある場合、シェアのオプ ションが表示されます。)

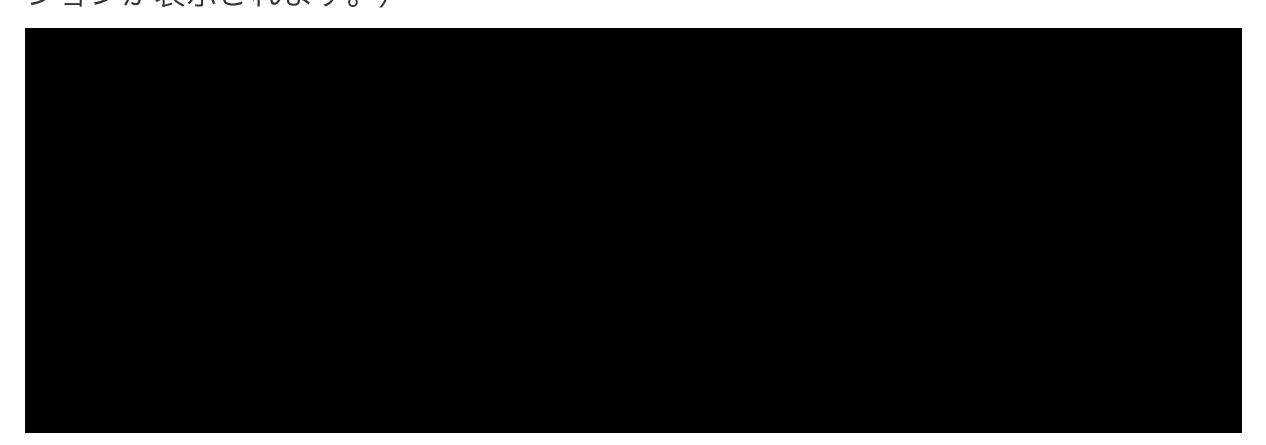

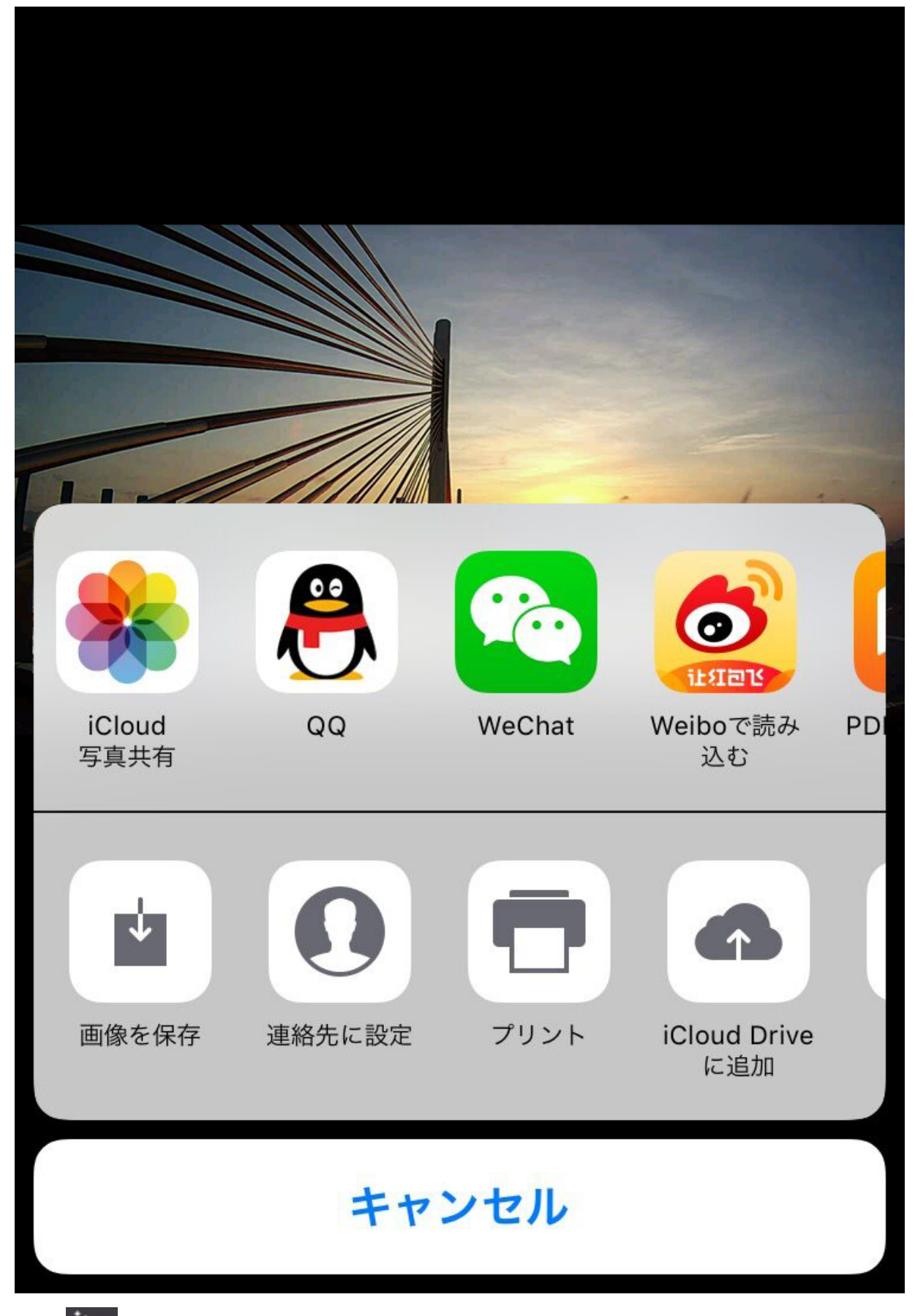

ボタンをタッチして、画像をお好みに編集することができます。保存するさいには修正された新しい画像が保存されます。

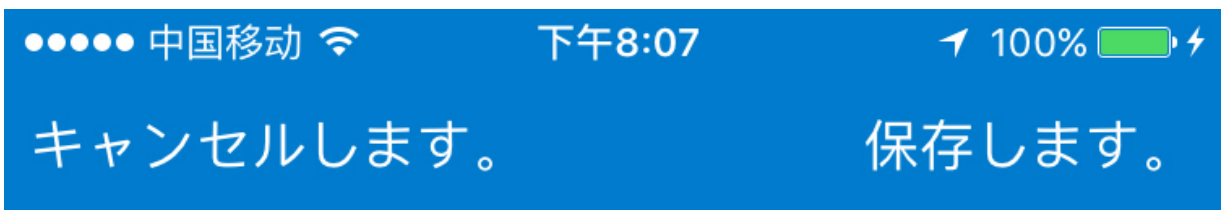

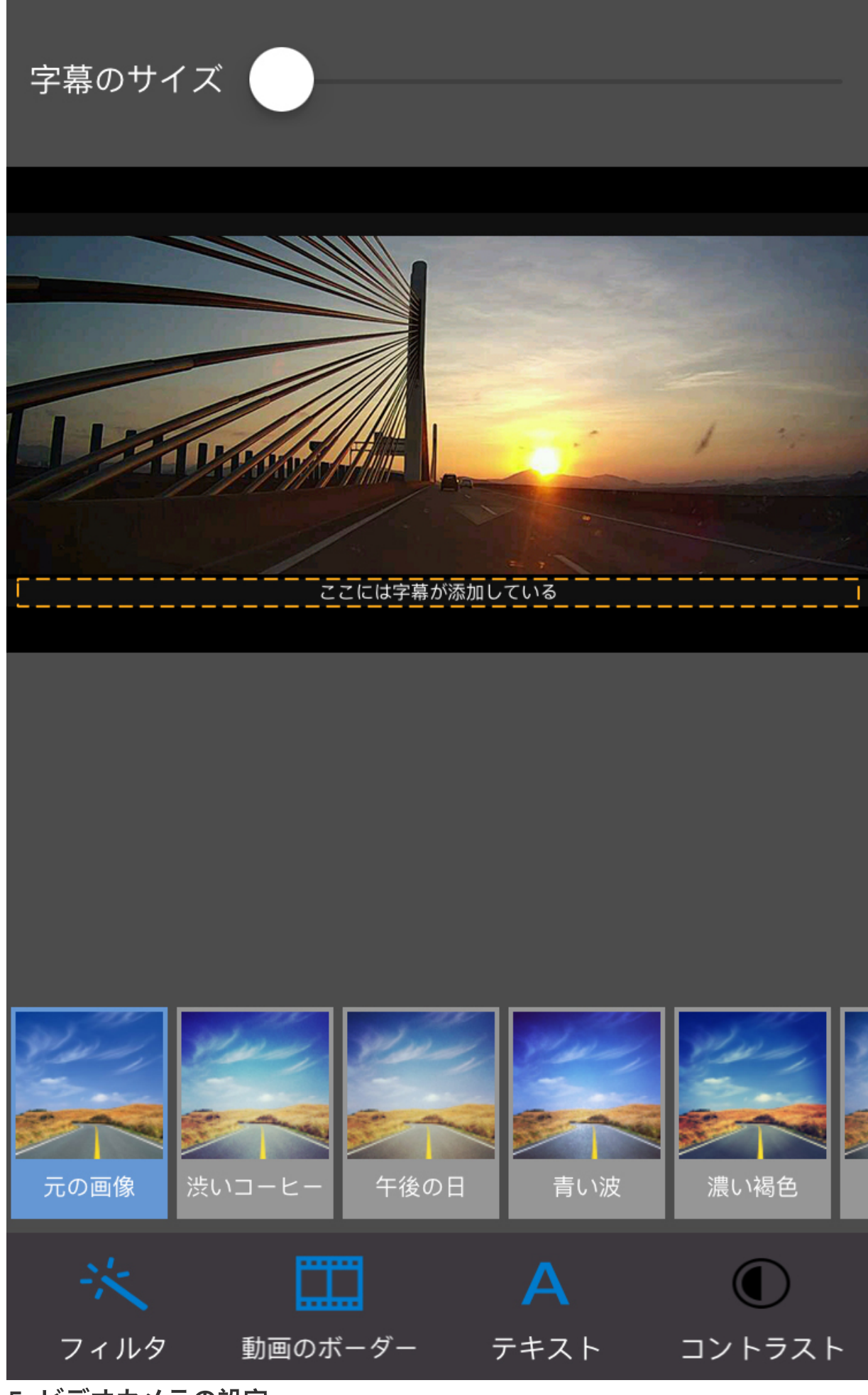

<sup>5.</sup> ビデオカメラの設定

「ビデオカメラの設定アイコン」をタッチして、ドライブレコーダーの設定画面に入 ります。このドライブレコーダーの名称、パスワードを変更することができる他に、「マ イビデオカメラをバインディングする」を選ぶことで、このスマートフォンのメインユー ザー設定になることができます。メインユーザーでは様々な設定変更などを利用できます が、サブユーザーは利用することができません。メインユーザーがバインディング情報を オフにしたあと、サブユーザーはビデオカメラの設定に入ることで、ドライブレコーダー をバインディングするかというヒントが表示されます。「はい」を選択することでメイン ユーザーに設定変更することができます。

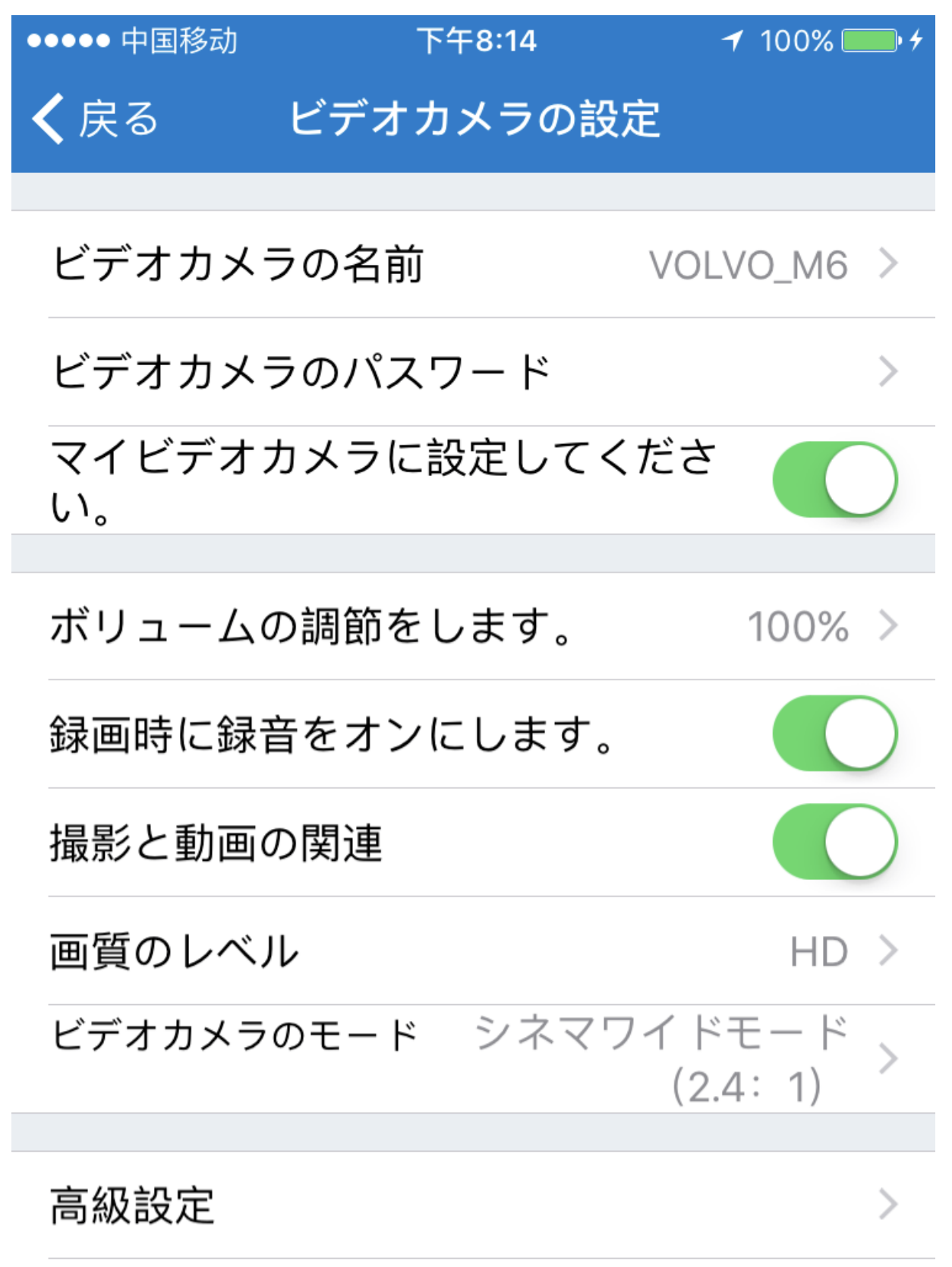

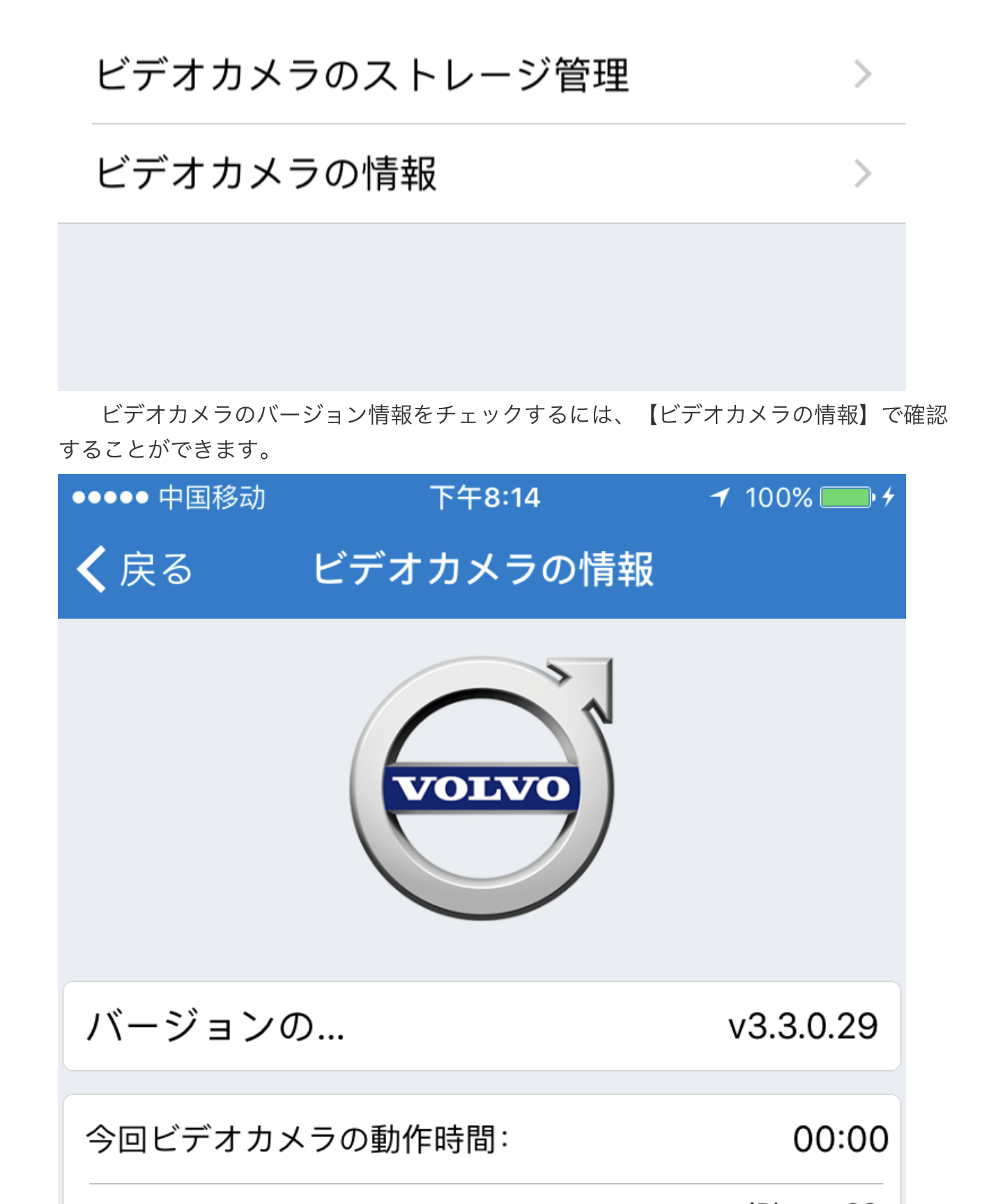

🖲 今回のログイン:

iPhone 6S 2016-12-28 20:13:43

### 6. Volvo on Roadの設定

Volvo on Roadの設定に入って、ストレージ管理、言語、写真や動画の自動的なダウ ンロードに関する設定変更を行えます。

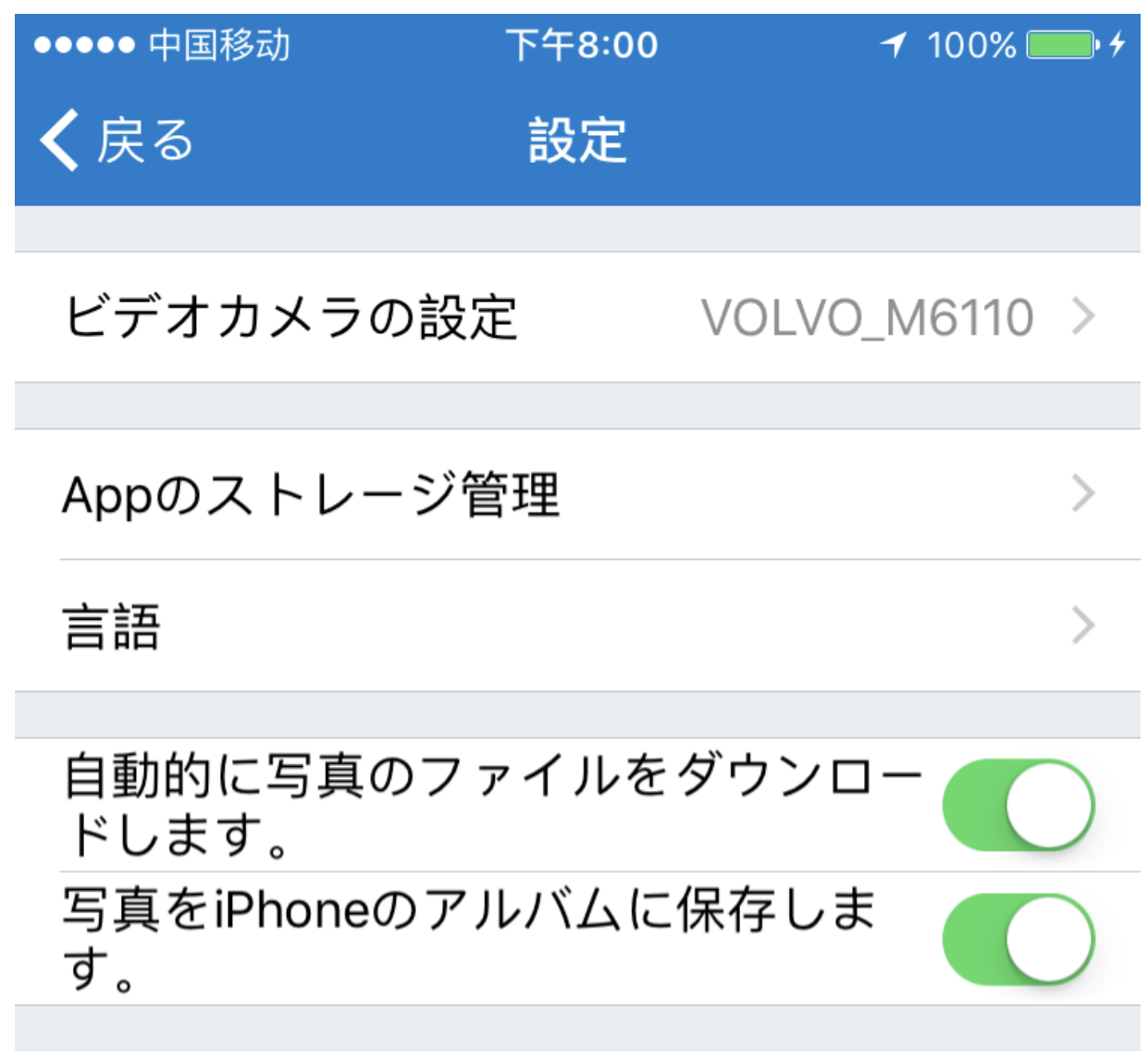

Appの高級設定

## 4.2 バージョン情報とアプリのアップグレード

Volvo on Roadアプリの著作権、バージョン情報を確認し、Gセンサーの衝撃により 自動でドライブレコーダーの動画をメインユーザーのアプリケーション内のアルバムに保 存するか否かの設定変更をすることができます。

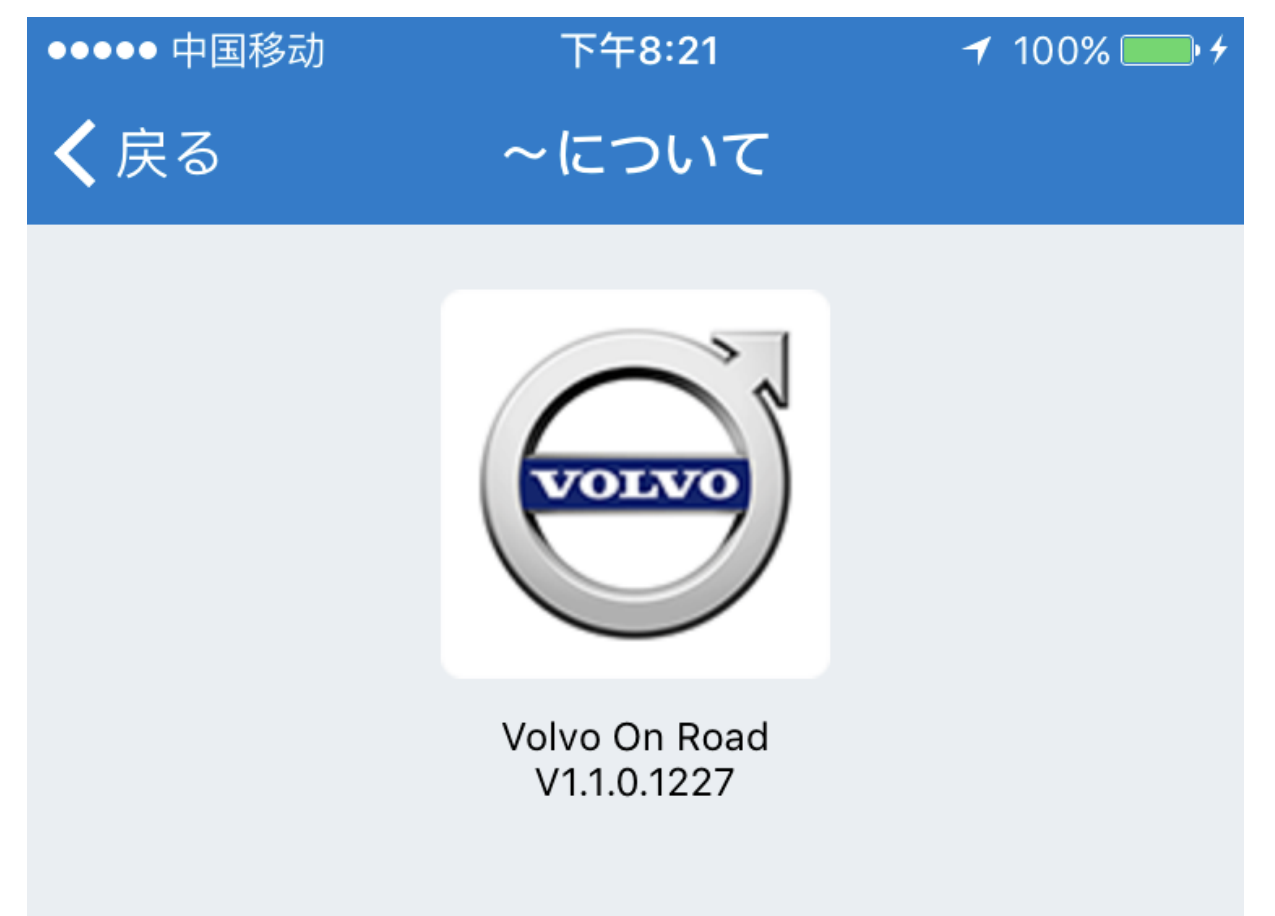

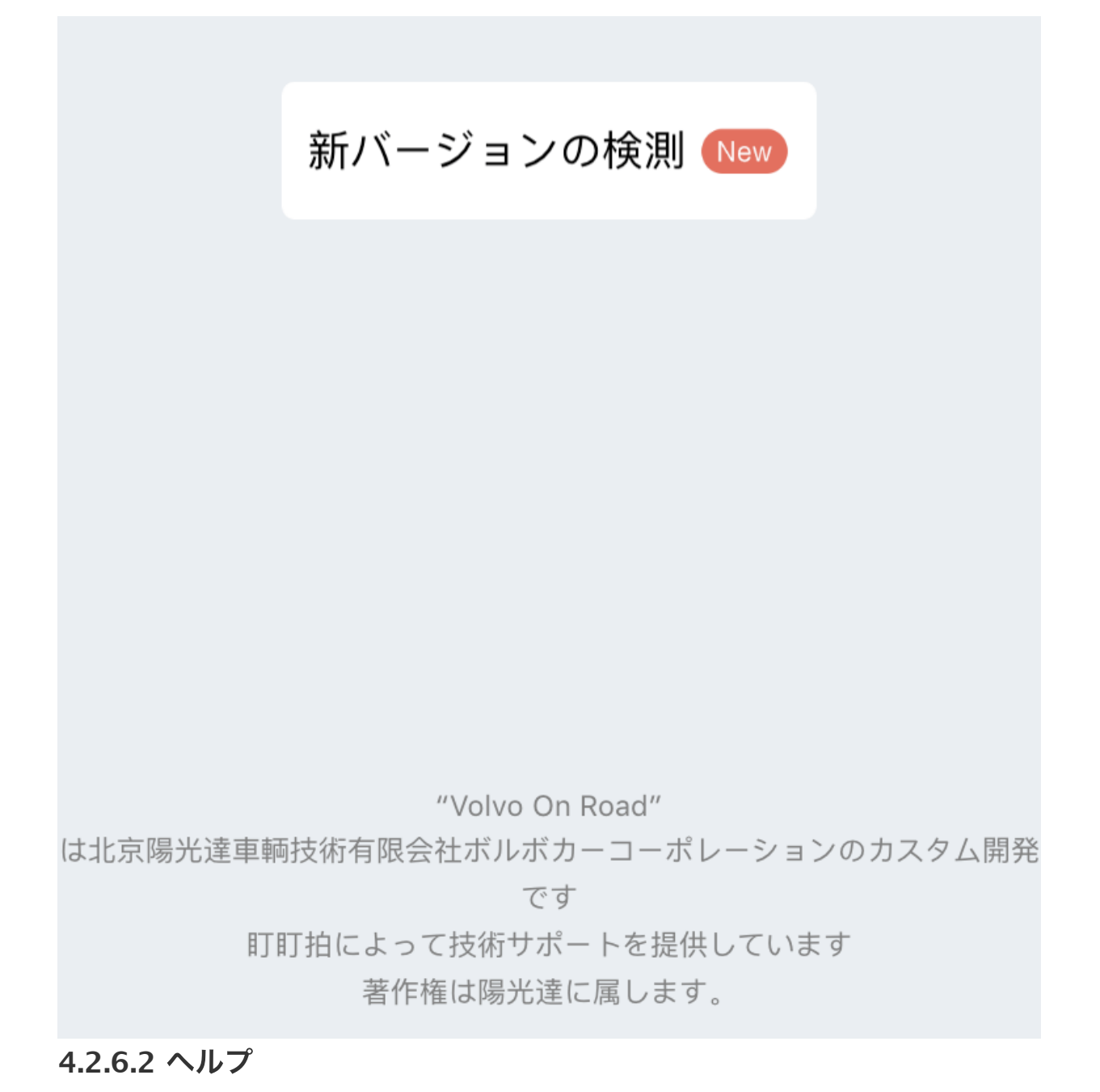

本アプリ取扱説明書(現在確認していただいているこちら)を確認することができま す。

(end)